# **Office 365 Installation Guide**

#### **User Guide Documentation**

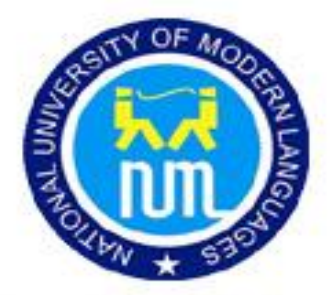

### **National University of Modern Languages**

(NUML)

This Guide is about Installing and activating Microsoft Office 365. You will be guided step by step about how you install and Activate Office 365

### **Office 365 Installation**

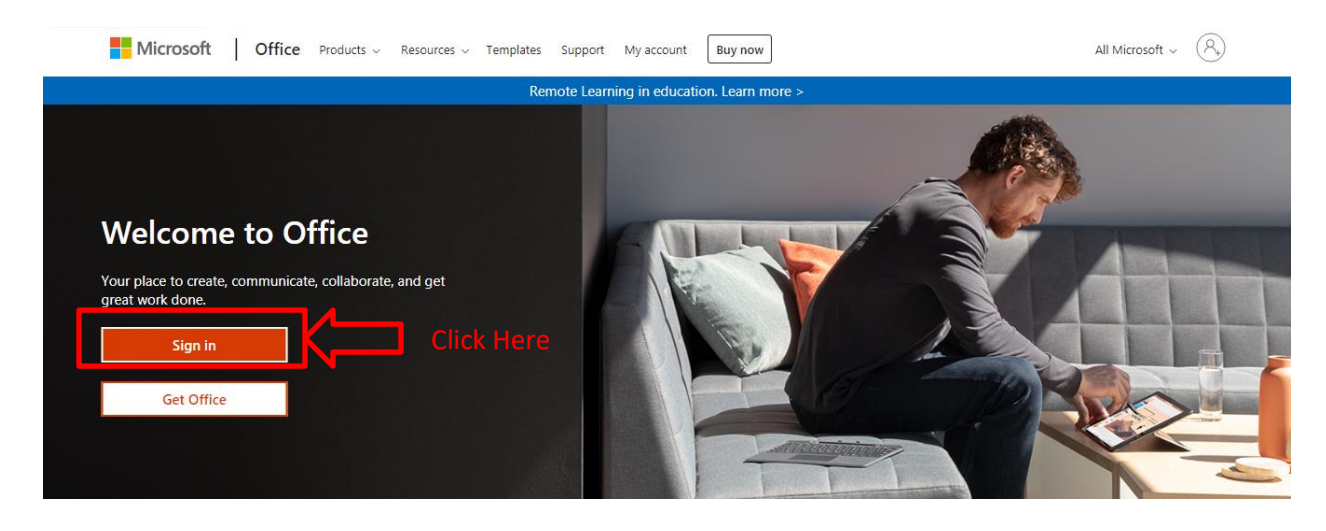

**Step#01:** Go to the link (<u>https://Portal.office.com</u>) and Click on Sign In button.

Step#02: Enter Office 365 Username & Click Next

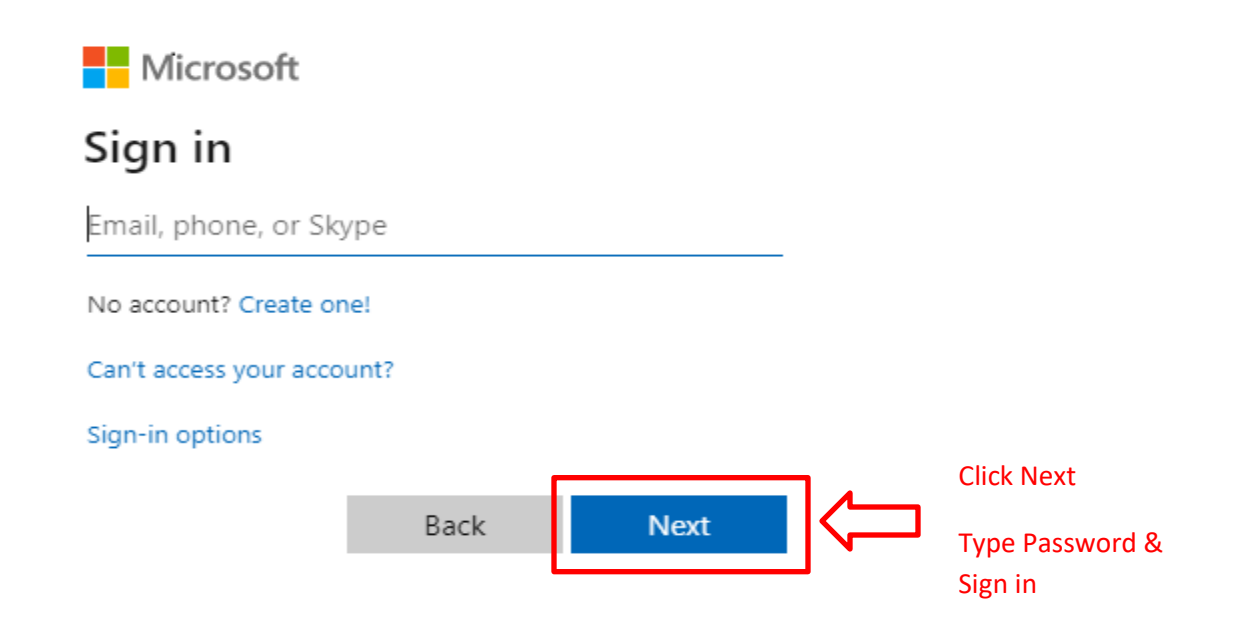

WARNING: Please note that ICT has provided you valid email with password to complete this process. If not in possession of the same then wait and get the same. With a false try may create issues in subsequent installation of office365; otherwise it is just a simple few minutes process.

Step#03: On the Right Top Corner

- Click on Install Office Button
- Select Office 365 apps

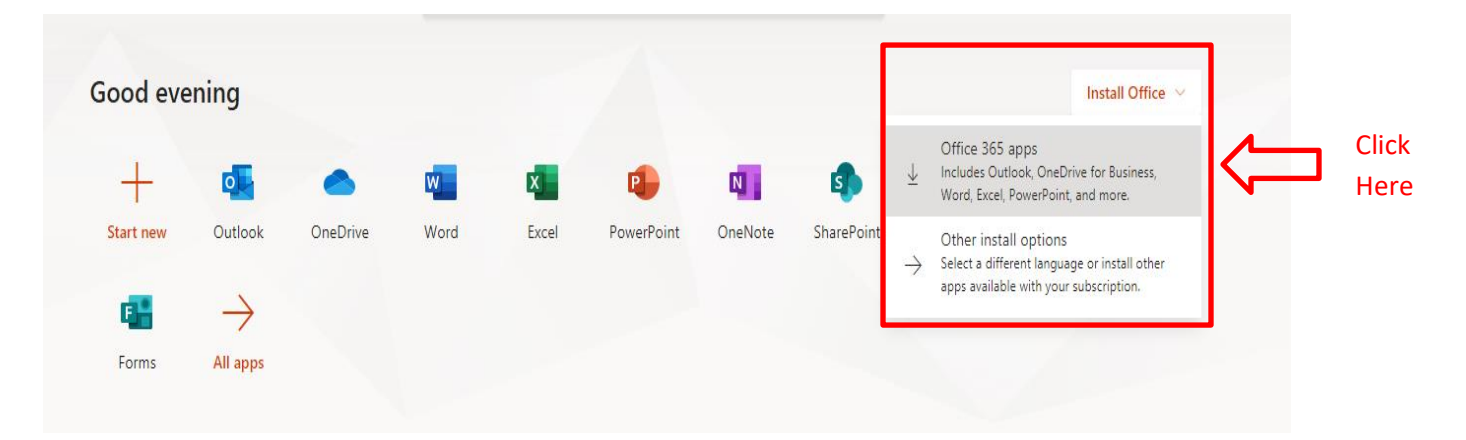

> A file will be download of size 5.3 MB

| Office 365                                 | 🔎 Search                                          |                                               |                                                                                                    | 🖓 🏶 ? 👧          |
|--------------------------------------------|---------------------------------------------------|-----------------------------------------------|----------------------------------------------------------------------------------------------------|------------------|
| Cardanai                                   | Just a few more steps                             |                                               |                                                                                                    | i i              |
| Good evenir<br>+<br>Start new C<br>Forms A | Setup                                             | Yes                                           | Active Offer<br>March and and and<br>Active Terror<br>March and Active Active<br>March and Active<br>March and Active<br>March | Install Office V |
| Recent Pinned                              | Click the Setup file at the bottom of the screen. | 2 Say "yes"<br>Click Yes to start installing. | Stay online<br>After installation, start Office and sign in<br>with the account you use for Office 365:<br>atariq@numl.edu.pk.                                                                                                    | lpload and open  |
|                                            | Close Need help installing?                       | -                                             |                                                                                                    | Feedback         |
| Setup.Def.en-us_Oexe A                     | After downlo                                      | ading, Double clic                            | cks on the file                                                                                                    | Show all X       |

- Once you have downloaded that file
- Installation will Start

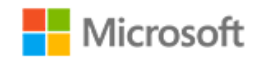

Х

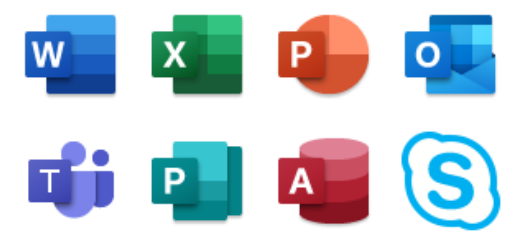

Please stay online while Office downloads

We'll be done in just a moment.

Microsoft

**Step#04:** After Installation you will be asked to close the setup as it has been installed successfully.

## **Office 365 Activation**

**Step#01:** Open any application i.e. Word and Click on Sign In.

| AutoSave 💽 🗄 り・ 🤆 🗧                                                                                                    | New Microsoft Wo                            | Sign in Click Here                                                                                                    |                                                                                                    |
|----------------------------------------------------------------------------------------------------|---------------------------------------------|----------------------------------------------------------------------------------------------------|----------------------------------------------------------------------------------------------------|
| File Home Insert Design Layout Refe                                                                                                    | rences Mailings Review View H               | elp 🔎 Search                                                                                                    | 🖻 Share 🛛 🖓 Comments                                                                                                    |
| Paste $\checkmark$ Growna Painter Century Gothi $\ast$ 14 $\checkmark$ A $\checkmark$ A $\checkmark$<br>B $I \ U \ \diamond b \ x_{2} \ x^{2}$ A $\sim$ | Aa•   A₀   Ξ • Ξ • Ξ • Ξ Ξ   2↓<br><u> </u> | T         AaBbCcDc         AaBbCcDc         Aa | CcD AaB →<br>ing 4 Title →<br>\$ CcD AaB →<br>\$ CcD AaB →<br>\$ CcD Find →<br>\$ CcD AaB →<br>\$ CcD AaB → |
| Clipboard 🕞 Font                                                                                                    | ra Paragraph                                | rs Styles                                                                                                    | 🖙 Editing 🔥                                                                                                    |

Step#02: Type Office 365 Username & Password

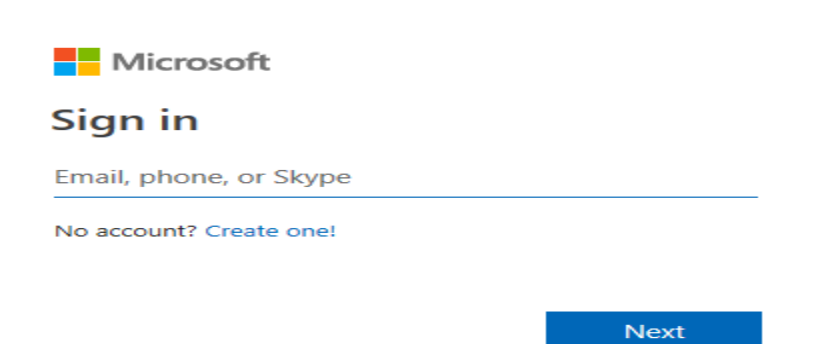

 $\times$ 

Step#03: Office 365 Activated